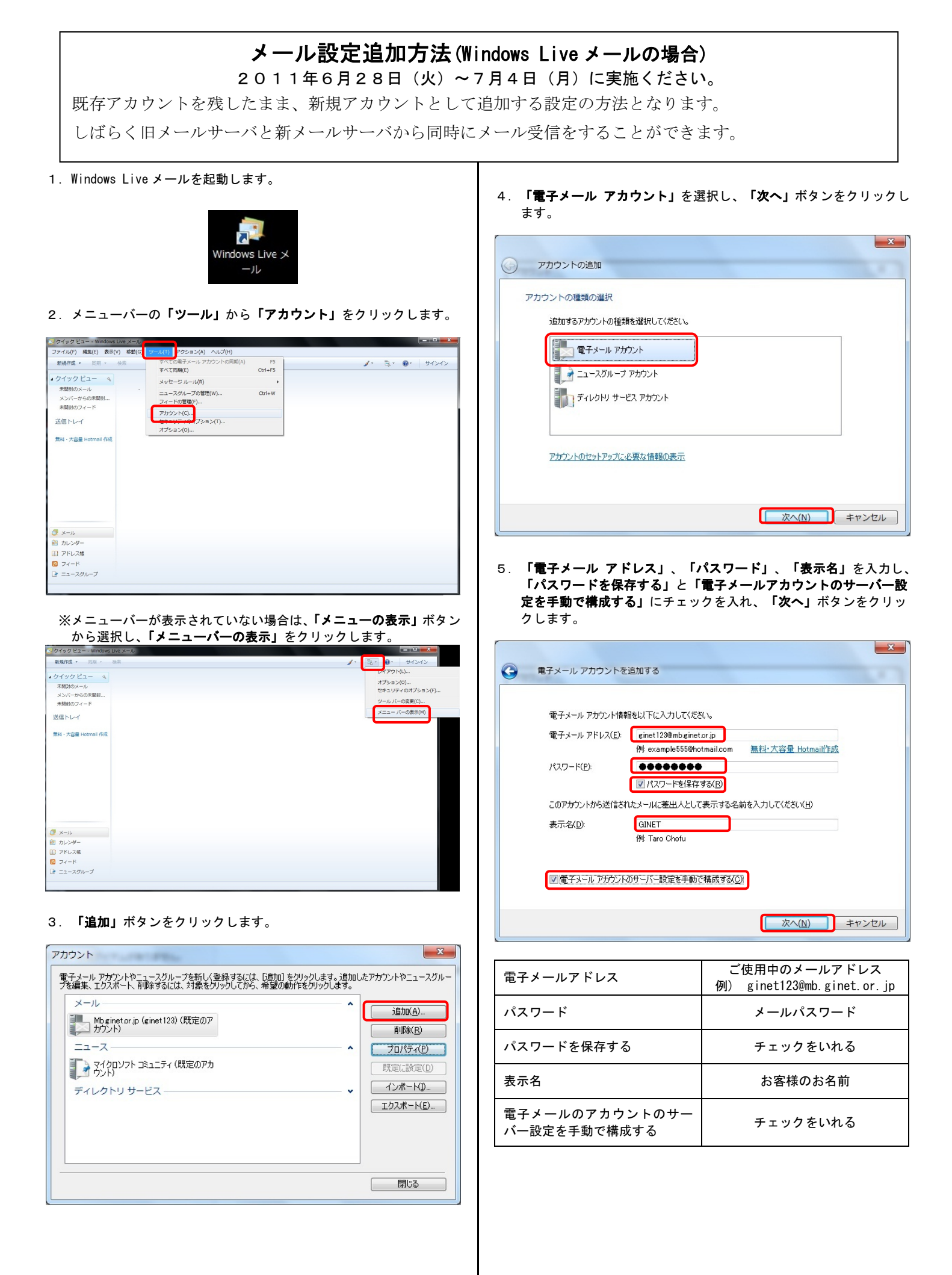

「受信サーバー」、「ログイン ID」、「送信サーバー」、「送信ポート」を入力し、「送信サーバーは認証が必要」にチェックを入れ、「次へ」ボタンをクリックします。

| ④ 電子メール アカウン                    | トを追加する                                                                                     |
|---------------------------------|--------------------------------------------------------------------------------------------|
| 電子メール サーバー                      | の情報について                                                                                    |
| ショックバー 南和<br>受信メール サー           | -/、                                                                                        |
| 受信サーバー(1)                       | <ul> <li>genetmail.p</li> <li>ホート(D): 110</li> <li>はセキュリティで保護された接続 (SSL) が必要(L)</li> </ul> |
| ログインに使用<br>ログイン ID (電           | 「る記2証=①・ クリア テキスト記証 ▼<br>チメール アドレスと異なる場合)(〕:                                               |
| ginet123@mb<br>送信サーバー情報         | rinetor.jp                                                                                 |
| 送信サーバー((<br>一このサーバー<br>「 送信サーバー | y: ginetmail.jp ポード(B: 587<br>はヤ条→リティで(保護された接続 (SSL) が必要(©)<br>−(は22証が必要(①                 |
|                                 |                                                                                            |
|                                 | 次へ(N) キャンセル                                                                                |

| 受信サーバー       | ginetmail.jp                               |
|--------------|--------------------------------------------|
| ログイン ID      | ご使用中のメールアドレス<br>例) ginet123@mb.ginet.or.jp |
| 送信サーバー       | ginetmail.jp                               |
| 送信ポート        | 25 ⇒ 587 へ変更                               |
| 送信サーバーは認証が必要 | チェックをいれる                                   |

7. 「完了」をクリックします。(この時点では「このアカウントを既定 のメールアカウントに設定する」にチェックを入れません。)

| 6 | 電子メール アカウントを追加する                                               |                    |
|---|----------------------------------------------------------------|--------------------|
|   | アカウントのセットアップに必要な情報の入力が完了しました。<br>■このアカウントを既定のメール アカウントに設定する(S) |                    |
|   |                                                                |                    |
|   |                                                                |                    |
|   |                                                                | <u>売了(E)</u> キャンセル |

8. 「新規で追加した設定名 (例: <u>Mb.ginet.or.jp(ginet123)(1)</u>)」を 選択し、「**プロパティ」**ボタンをクリックします。

| アカウント                                                     | x               |
|-----------------------------------------------------------|-----------------|
| <ul> <li>         ・・・・・・・・・・・・・・・・・・・・・・・・・・・・・</li></ul> | はたアカウントやニュースグルー |
|                                                           | 開Uる             |

 「詳細設定」タブをクリックし、「サーバーにメッセージのコピー を置く」にチェックが入っていた場合チェックをはずし、「OK」ボ タンをクリックします。

| Mb.ginet.or.jp (ginet123) (1) プロパティ                         |  |  |  |  |
|-------------------------------------------------------------|--|--|--|--|
| 全般 サーバー 接続 セキュリティ 詳細設定                                      |  |  |  |  |
| サーバーのボート番号                                                  |  |  |  |  |
| 送信メール (SMTP)( <u>O</u> ): 587 既定値を使用( <u>U</u> )            |  |  |  |  |
| 📃 このサーバーはセキュリティで保護された接続 (SSL) が必要(Q)                        |  |  |  |  |
| 受信メール (POP3)(D: 110                                         |  |  |  |  |
| ■このサーバーはセキュリティで保護された接続 (SSL) が必要(○)                         |  |  |  |  |
| サーバーのタイムアウト(工) ――――――――――――――――――――――――――――――――――――         |  |  |  |  |
|                                                             |  |  |  |  |
|                                                             |  |  |  |  |
| □ 次のサイスよりメッセーンか入さい場合は分割する(B) 00 長 KB                        |  |  |  |  |
|                                                             |  |  |  |  |
|                                                             |  |  |  |  |
| ■ ごみ箱〕を空にしたら、サーバーから削除(M)                                    |  |  |  |  |
| 800040040900020000 - 5500600 260000 - 666696666,686960,0999 |  |  |  |  |
| OK キャンセル 適用(A)                                              |  |  |  |  |
|                                                             |  |  |  |  |

10. 「閉じる」ボタンをクリックします。

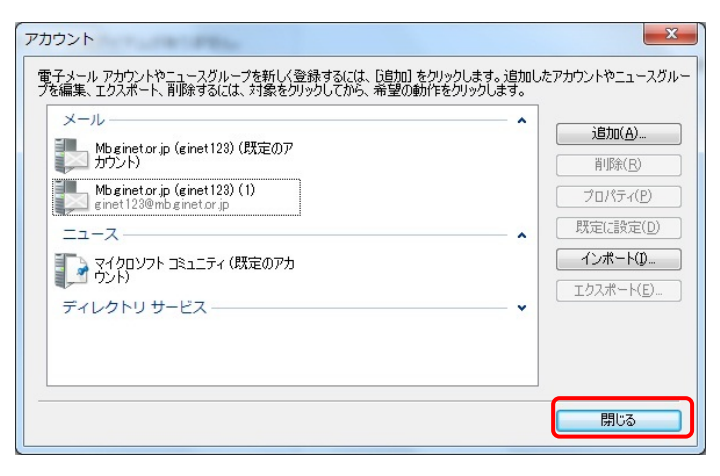

以上、設定は完了です。

| 動作確認方法                                                                                                    |                                                                              |  |  |  |
|----------------------------------------------------------------------------------------------------|------------------------------------------------------------------------------|--|--|--|
| 画面左のツリーより「新規で追加したアカウント名(例:<br><u>Mb. ginet.or.jp (ginet123)(1)</u> )」を選択した状態で、「新規作成」<br>ボタンをクリックします。宛先にお客様自身のメールアドレスを入力<br>し、メッセージの作成、送信を実行します。その後、送受信を実行し<br>正常に受信されることを確認します。 |                                                                              |  |  |  |
| 受信トレイ - Windows Live メール                                                                                                    |                                                                              |  |  |  |
| ファイル(F) 編集(E) 表示(V) 移動(G)<br>2月4月成 ・ 近信 全員に返信                                                                                                    | <ul> <li>ツール(T) アクション(A) ヘルプ(H)</li> <li>転送 カレンダーに追加 削除 送感メール 同期・</li> </ul> |  |  |  |
| クイック ビュー<br>末開封のメール                                                                                                    | メッセージの検索                                                                     |  |  |  |
| メンバーからの未開封のメール<br>未開封のフィード                                                                                                    | ・ メッセージの作成                                                                   |  |  |  |
| Mb.ginet.or.jp (ginet123)                                                                                                    | 送信 保存 添付 名前の確認 ※ ・ ・ ・ ・ ・ ・ ・ ・ ・ ・ ・ ・ ・ ・ ・ ・ ・ ・                         |  |  |  |
| 又信じして                                                                                                    | □ 宛先:                                                                        |  |  |  |
| 送信済みアイテム                                                                                                    | 作名:<br>CC と BCC の表示                                                          |  |  |  |
| ごみ箱                                                                                                    | ▲ 小書式 ■ 写真の追加 器 レイアウト                                                        |  |  |  |
| Mb.ginet.or.jp (ginet123) (1)                                                                                                    | 🙂 - 간な形 - Calibri - 12 - B / 민 🛆 - 🐇 🐚 📋 为 »                                 |  |  |  |
|                                                                                                    |                                                                              |  |  |  |
| 下書き<br>送信済みアイテム                                                                                                    |                                                                              |  |  |  |
| 迷惑メール                                                                                                    |                                                                              |  |  |  |
| ごみ箱                                                                                                    |                                                                              |  |  |  |
| 送信トレイ                                                                                                    | 4                                                                            |  |  |  |

※メールが受信されない場合は設定に問題がある可能性があります ので、再度設定を確認してください。